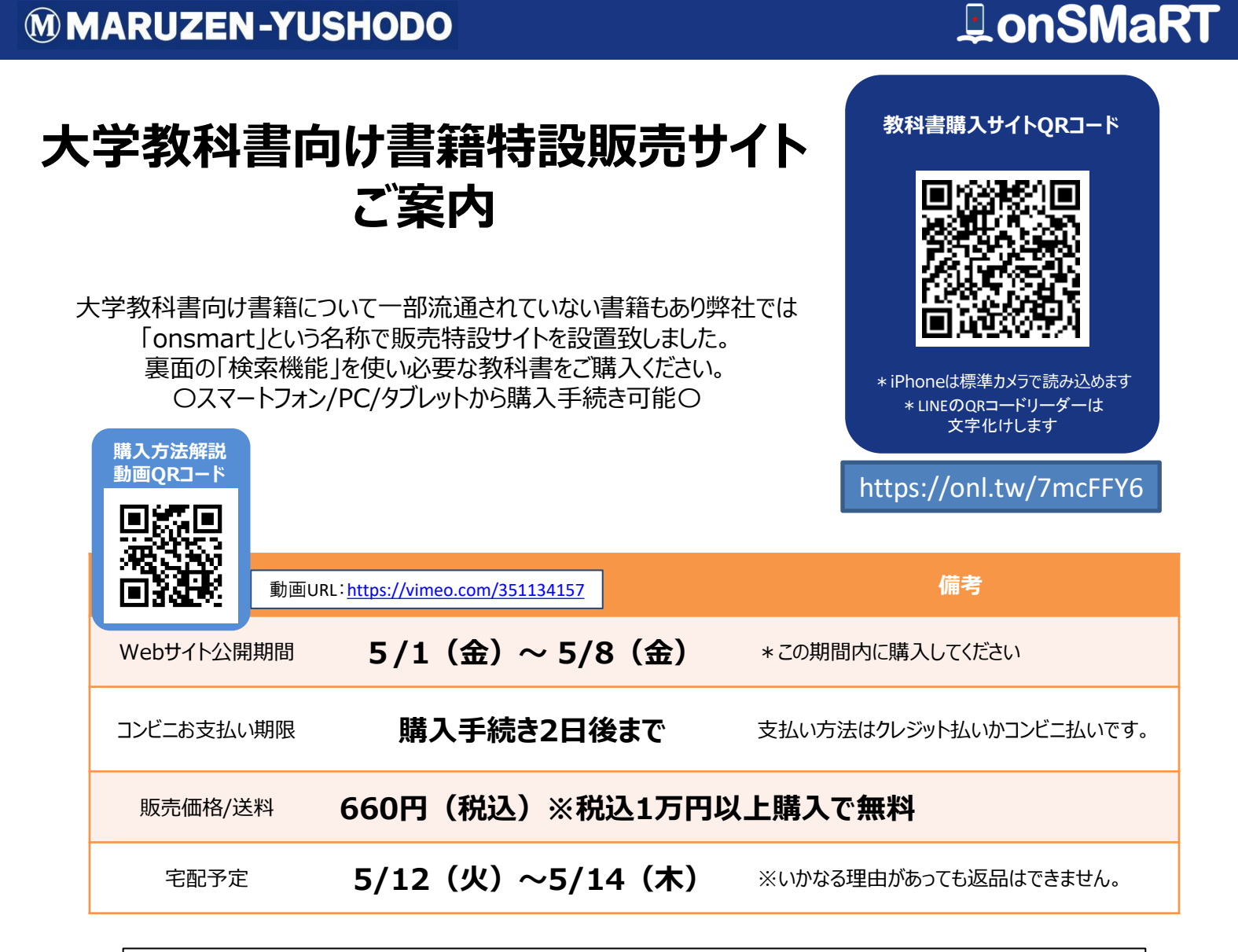

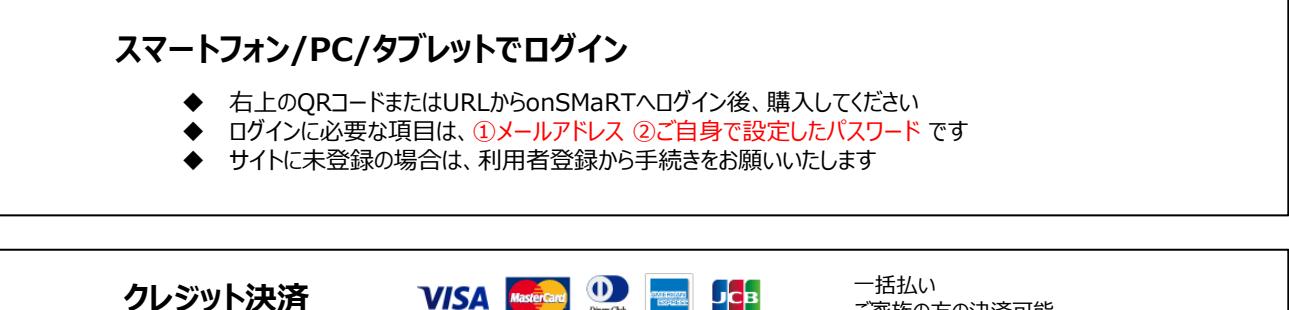

|                                                                                                    | peers Cub<br>International                                                                                                    | こ家族の万の決済可能    |  |
|----------------------------------------------------------------------------------------------------|----------------------------------------------------------------------------------------------------|---------------|--|
| コンビニ支払い                                                                                                    | $ \begin{array}{c} & \\ \hline \end{array} \\ \begin{array}{c} & \\ \\ \hline \end{array} \\ \begin{array}{c} \\ \\ \\ \\ \\ \\ \\ \\ \\ \\ \\ \\ \\ \\ \\ \\ \\ \\ \\$ | 自宅の近所や通学途中で楽々 |  |
|                                                                                                    |                                                                                                    |               |  |
| <ul> <li>         ・マト運輸         <ul> <li>             ・お届け先は、ご自宅などご希望の住所をonSMaRTで登録していただきます             </li> <li>             ・配送状況の確認は、発送後に届く出荷メール記載の問い合わせ番号で宅配会社まで             </li> <li>             ・お受け取りの際は、購入した教科書で間違いないかご確認ください         </li> </ul> </li> </ul> |                                                                                                    |               |  |

□ 注文間違いなど個人的な理由によるキャンセル・返品・交換はできません。ご確認のうえお申込みください。

□ なお乱丁や落丁は交換対応いたします。但し、購入後に書き込みをしてしまったり、汚してしまったものは対象外です。

# I on SMaRT

STEP 学校からアナウンスされた ConSMaRT サイトに アクセスしてください

### 購入方法 ※PCでも同様に進みます

#### 教科書選択から支払い手続きまで、一気に!

途中でブラウザを閉じる、あるいは決済手続きを中断すると最初から購入し直しになります。 なお、内容確認画面であれば、誤って選択した教科書の削除や再選択など、やり直しは可能です。

- 手続きが完了すると購入完了メールが届きます
- 購入完了メールは教科書を受け取るまで保存して下さい
- ۵ サイトでの詳しい購入方法は、解説動画でご確認いただけます(Wi-Fi環境推奨)

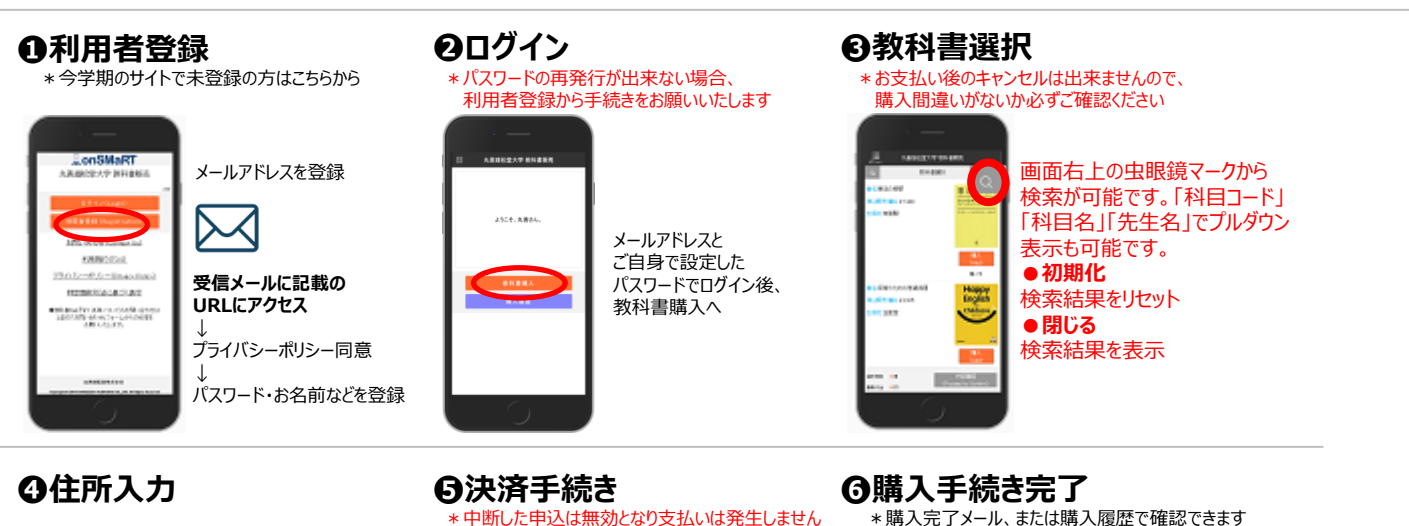

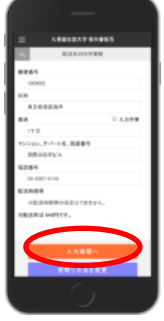

郵便番号入力 (住所自動呼出し) VISA 🌔 👫 📰 🤐 「支払い」 番地以降を入力 . 必要事項を 入力 入力確認

STEP 1

まずは利用者登録

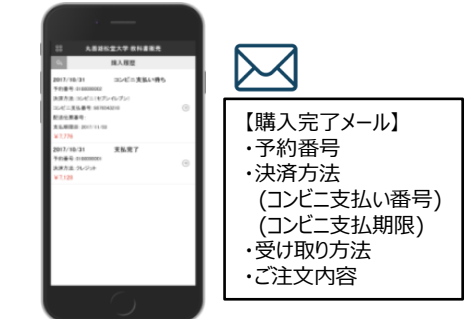

【推奨環境】 ●スマートフォン [OS] iOS8-、Android4.1- [ブラウザ] Safari, GoogleChrome 🏼 ●PC [ブラウザ] Internet Explorer 11.x, Microsoft Edge, Safari, Google Chrome いずれも最新版

#### メールが届かないとき

info-smarts@maruzen.co.jpをアドレス帳や連絡先に登録するなど、 メールを受信できるよう設定をお願いいたします。 迷惑メールフォルダに振り分けられている場合もございます。

それでも不明な場合は、設定方法について利用者登録画面のリンクから 各キャリアのHPをご参照ください。

#### 支払完了になっていない申込分は受け取れません

購入手続きを最後までしていただいて、支払完了が確認出来た申込分のみお 受け取りいただけます。コンビニ支払いの場合は、実際にコンビニで現金による支 払いを済ませないと支払完了となりません。

購入履歴画面で、購入手続きが支払完了になっているかご確認いただけます。 特にコンビニ支払いは支払い期限がありますのでご注意ください。

#### 手続き途中でやり直したいとき

●決済方法や選択したコンビニを変更したい

手続き途中のみ再選択をして変更することができます。

●コンビニ店頭での支払い前

支払っていない申込は無効となります。そのまま支払いを行わなければ重複購 入とはなりませんので、新たに教科書を購入し直してください。

●クレジット決済

手続きを中断した場合、やり直しは出来ませんが引き落としも発生しません。 購入手続きが完了した申込分のみ引き落とされます。

#### 購入間違いにご注意ください

ご購入の際は、学科・学年を必ずご確認ください。 同じセットを複数選択することはできません。間違って複数購入することはないの でご安心ください。購入内容は、確認画面で必ず確認してください。

#### お支払い後のキャンセル・返品は出来ませんので、ご注意ください。

## 150th MMARUZEN-YUSHODO

MMARUZEN

丸善雄松堂株式会社 大阪営業部

#### 【教科書販売のお問い合わせ】 onSMaRT担当デスク 営業時間:9:00~17:30(土日祝日を除く)

Web:問い合わせフォーム

E-mail : smarts@maruzen.co.jp ※学校名、氏名の明記をお願いしたします。

#### サイトTOPページから **JonSMaR** 丸善雄松堂大学

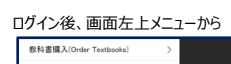

お問い合わせ(Contac 利用規約(TOS)

| r          | 教科書購入(Order Textboo |
|------------|---------------------|
|            | 購入履歴(Your Orders)   |
| 2404       | お知らせ(Notice)        |
|            | 利用者情報の変更(Change     |
| on)        | よくある質問/FAQ          |
| <u>Us)</u> | お問い合わせ(Contact Us)  |
|            | ログアウト(Logout)       |
|            |                     |